## 山东省西门子授权供应商---西门子变频器威海市总代理

| 产品名称 | 山东省西门子授权供应商西门子变频器威海市<br>总代理                    |
|------|------------------------------------------------|
| 公司名称 | 广东湘恒智能科技有限公司                                   |
| 价格   | .00/件                                          |
| 规格参数 | 西门子PLC:西门子伺服电机<br>西门子触摸屏:西门子电缆<br>西门子变频器:西门子模块 |
| 公司地址 | 惠州大亚湾澳头石化大道中480号太东天地花园2<br>栋二单元9层01号房(仅限办公)    |
| 联系电话 | 13510737515 13185520415                        |

产品详情

| <br>рл.<br>1 | 10 | n e | e⊊#1 | V/4V  | =/24 |       |    | - |    | · <b>F # I</b> | B41 | ~~.4I | <br>FA7 |     | 71 × 41 | <b>1</b> .40 | ENIN | Sand ye | 294 M | ***** | TA 23 5 | ===r | _ | -1 #10 | 6.50 II A.5 | /1000 | 7. <b>670000</b> / | iit:1.₹/1 |      | 10 A 1 1 W. | - |
|--------------|----|-----|------|-------|------|-------|----|---|----|----------------|-----|-------|---------|-----|---------|--------------|------|---------|-------|-------|---------|------|---|--------|-------------|-------|--------------------|-----------|------|-------------|---|
| 7            |    | _   |      | <br>_ |      |       |    |   | _  |                |     |       | <br>    |     |         |              |      | <br>    |       |       |         |      |   |        |             |       |                    |           | <br> |             | - |
|              |    |     |      | <br>  |      |       |    |   |    |                |     |       | <br>    |     |         |              |      | <br>    |       |       |         |      |   |        |             |       |                    |           |      |             |   |
|              |    |     | SIC  |       | _    | X V - | NΥ | 7 | 21 |                |     |       | ΥP      | (0) |         |              |      |         |       |       |         |      |   |        |             |       |                    |           |      |             |   |